## 災害時の接続手順

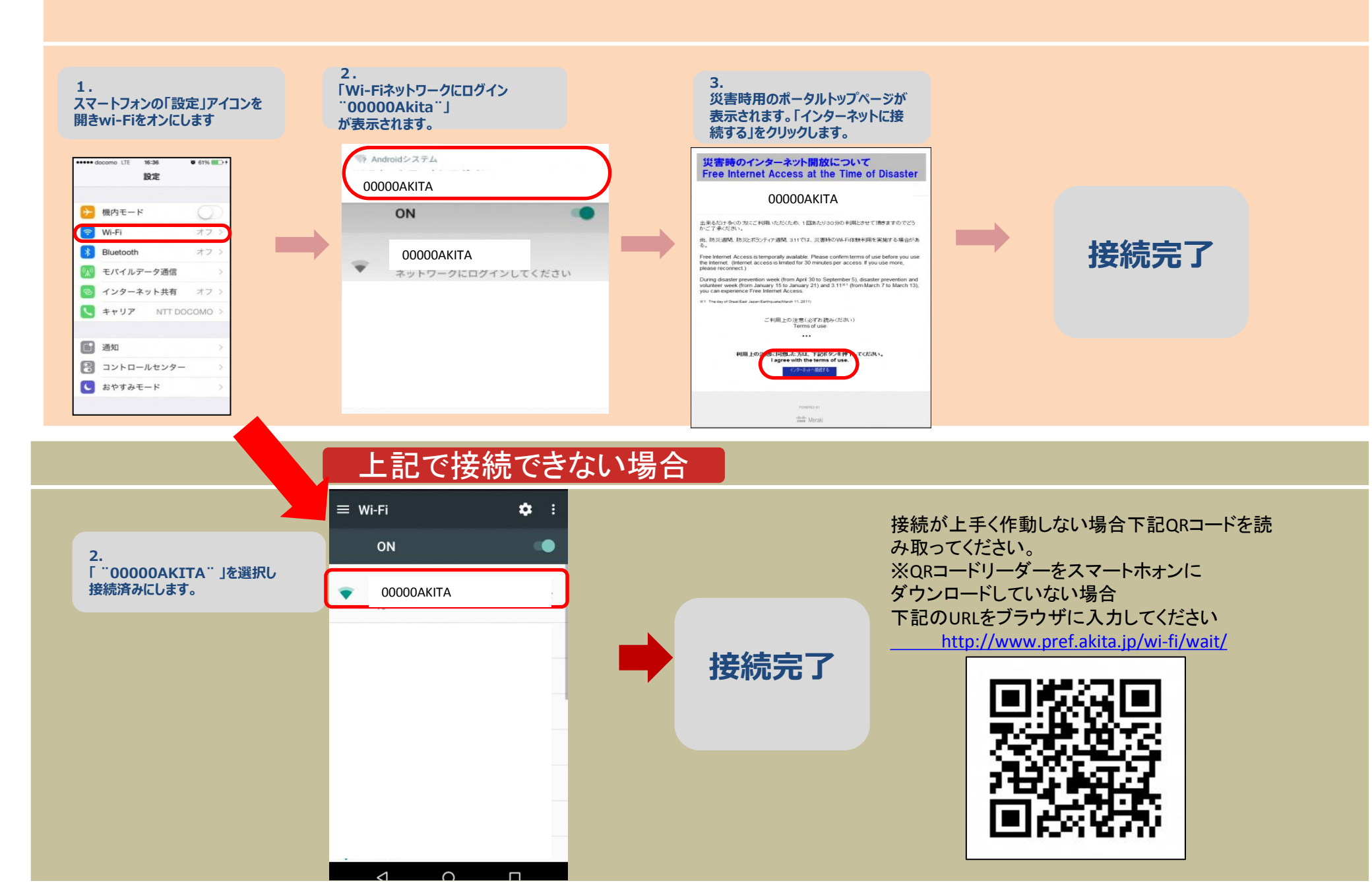